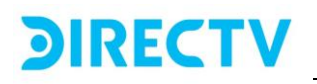

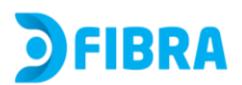

# Control parental y Bloqueo de contenidos

A continuación, se describen los pasos que se deben seguir para:

- Habilitar o deshabilitar el acceso a una URL (página web) específica.
- Filtrar algunos comportamientos de navegación en internet

#### Bloqueo de URL

#### Paso 1:

- Abrir el explorador web (Mozilla, Chrome, Edge, entre otros)
- Digitar en el buscador la siguiente dirección IP: 192.168.1.1
- Ingrese el nombre de usuario predeterminado y la contraseña de inicio de sesión que se encuentran en la etiqueta inferior del Modem.
- Hacer click en la opción Acceso

# Iniciar sesión ahora

| Usuario     |        |
|-------------|--------|
|             |        |
| Contraseña: |        |
|             |        |
| español     | \$     |
|             |        |
|             | Acceso |

#### Paso 2:

Buscar en el panel izquierdo el menú "Seguridad" y luego se desplegarán 5 opciones. Entre ellas, seleccionar la primera opción "Filtrado URL".

# **<b>JIRECTV**

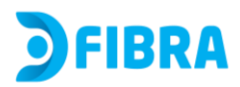

| <b>J</b> FIBRA | ≡                                         |                |
|----------------|-------------------------------------------|----------------|
| ारु।           | Estado Información de la Red Bienvenidos! | <b>J</b> FIBRA |
| Estado >       | Net Info                                  |                |
|                |                                           |                |
| Red            |                                           |                |
| E,             | Filtrado URL                              |                |
| Seguridad      | Firewall                                  |                |
| ₽,             | Fitrado MAC                               | Direction IP   |
| APP (          | Filtrado de Puerto                        |                |
|                | Control Parental                          |                |
| Administrar    | Conexion IPv6                             |                |
| 10             |                                           |                |

#### Paso 3:

Habilitar el filtrado de URL al activar la casilla Habilitar

| IRL Filter                                                                                                    |         |  |  |
|----------------------------------------------------------------------------------------------------|---------|--|--|
| Configuración de URL                                                                                                    |         |  |  |
| ✓ Habilitar                                                                                                    |         |  |  |
| Configure el modo de filtrado de URL y la lista de filtros. (puede configurar 100)Haga clic en el botón "cambiar modo" para cambiar el modo de filtrado de URL,<br>Haga clic en el botón "agregar" para agregar una URL a la lista de URL correspondiente, haga clic en el botón Eliminar para eliminar una URL,<br>La URL no debe incluir el prefijo "http://" o "https://", y la longitud de la URL no debe exceder los 31 caracteres.La lista de filtros actual es: <b>Lista negra</b> |         |  |  |
| Modo de filtrado:<br>Ista negra OLista blanca    URL       Agregar                                                                                                    |         |  |  |
| Número: URL                                                                                                    | Borrar: |  |  |

#### Paso 4:

Seleccionar el Modo de filtrado

- Si el cliente selecciona la casilla "Lista Negra", se podrán incluir URLs a esta lista para que queden bloqueadas. Opción recomendada.
- Si el cliente selecciona la casilla "Lista blanca", sólo las URLs dentro de la lista quedarán permitidas, el resto de las páginas web quedarán

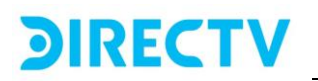

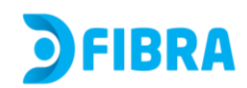

bloqueadas.

| IRL Filter                                                                                                    |         |  |  |  |
|----------------------------------------------------------------------------------------------------|---------|--|--|--|
| i Configuración de URL                                                                                                    |         |  |  |  |
| 🖌 Habilitar                                                                                                    |         |  |  |  |
| Configure el modo de filtrado de URL y la lista de filtros. (puede configurar 100)Haga clic en el botón "cambiar modo" para cambiar el modo de filtrado de URL,<br>Haga clic en el botón "agregar" para agregar una URL a la lista de URL correspondiente, haga clic en el botón Eliminar para eliminar una URL,<br>La URL no debe incluir el prefijo "http://" o "https://", y la longitud de la URL no debe exceder los 31 caracteres.La lista de filtros actual es: <b>Lista negra</b> |         |  |  |  |
| Modo de filtrado:<br>©Lista negra OLista blanca<br>URL<br>Agregar                                                                                                    |         |  |  |  |
| Número: URL                                                                                                    | Borrar: |  |  |  |

#### Paso 5:

Introducir una a una las URL que se desea filtrar (bloquear).

| Modo      | de filtrado:      |         |
|-----------|-------------------|---------|
| ●Lista ne | gra OLista blanca |         |
| URL       | e.com Agregar     |         |
| Número:   | URL               | Borrar: |
|           |                   |         |

# Paso 6:

Dar click en el botón "Agregar" para añadir cada URL a la lista.

#### Paso 7:

Dar click en "Aplicar" para guardar la configuración.

# **Control Parental**

Esta funcionalidad les permite a los padres establecer restricciones para el tiempo de navegación ( "tiempo en línea") de los menores.

# **JIRECTV**

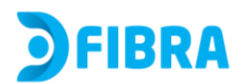

# Paso 1:

Buscar en el panel izquierdo el menú "Seguridad" y luego se desplegarán 5 opciones. Entre ellas, seleccionar la última opción "Control Parental"

| <b>J</b> FIBRA | ≡               |                  |                     |                                             |
|----------------|-----------------|------------------|---------------------|---------------------------------------------|
| ≎              | Seguridad       | Control Parental | Bienvenidos!        | <b>∋</b> FIBRA                              |
| Estado >       | Paren           | tal Cont         | rol                 |                                             |
|                | raren           |                  |                     |                                             |
| Red            | Filtrado URL    | Control Da       | irental             |                                             |
| Seguridad      | Firewall        |                  |                     |                                             |
| APP >          | Fitrado MAC     | de               | MAC; la plantilla 2 | -8 son compatibles con filtros de duración. |
|                | Filtrado de Pue | rto              |                     |                                             |
| Administrar    | Control Parenta | I                |                     | Ť                                           |

#### Paso 2:

Habilitad la opción "Control Parental".

| Parental Control                                                                                                    |  |
|----------------------------------------------------------------------------------------------------|--|
| Control Parental                                                                                                    |  |
| Habilitar Plantilla 1 soporta solo filtro de MAC; la plantilla 2-8 son compatibles con filtros de duración. Seleccionar plantilla:  MAC |  |
| Número de serie                                                                                                    |  |
| Borrar                                                                                                    |  |

# Paso 3:

Se debe conocer la dirección MAC del dispositivo (portátil, celular, Tablet)

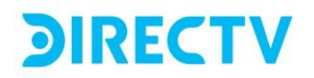

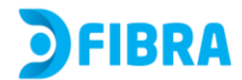

al que se le va a configurar la restricción.

El siguiente paso es introducir la dirección MAC del dispositivo. Dar click en el botón "AGREGAR" para añadir. Repetir tantas veces como dispositivos (MAC) se necesiten configurar.

| rental Control                                                                                                    |                                                        |
|----------------------------------------------------------------------------------------------------|--------------------------------------------------------|
| Control Parent                                                                                                    | al                                                     |
| <ul> <li>Habilitar</li> <li>Plantilla 1 soporta solo filtro de MAC; la p</li> <li>Seleccionar plantilla:         <ol> <li>MAC</li> <li>XX:XX:XX</li> </ol> </li> </ul> | plantilla 2-8 son compatibles con filtros de duración. |
|                                                                                                    | Número de serie                                        |
| Borrar                                                                                                    |                                                        |

Nota: El módem tiene varias opciones de Control parental, denominadas "Plantillas". La opción 1 (Plantilla 1) sólo soporta filtro de dirección MAC (celular, Tablet, portátil) por lo cual bloquearía toda la navegación de estos dispositivos. No es una opción recomendada a menos que alguien ajeno al hogar esté usando el WIFI y no se desee cambiar la clave, entonces se puede bloquear esa MAC o colocar los dispositivos de confianza en la lista blanca "Lista Blanca" y el resto de dispositivos no se podrían conectar a internet.

Las otras opciones se denominan "Plantillas 2~8". Esta es la opción recomendada para poder aplicar filtros de tiempo de navegación y destino (páginas web) a una dirección MAC (un celular, Tablet, portátil)

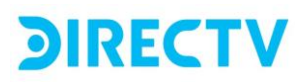

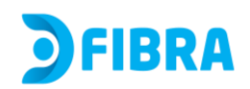

| Rabiltar                                                                                          |  |     |        |
|---------------------------------------------------------------------------------------------------|--|-----|--------|
| Plantilla 1 soporta solo filtro de MAC; la plantilla 2-8 son compatibles con filtros de duración. |  |     |        |
| Seleccionar plantilla:                                                                            |  |     |        |
| 2 0                                                                                               |  |     |        |
| MAC AGREGAR                                                                                       |  |     |        |
| Número de serie                                                                                   |  | MAC | Borrar |
| Borr                                                                                              |  |     |        |
| 🖸 URL                                                                                             |  |     |        |
| Política de URL                                                                                   |  |     |        |
| Negro     Blanco                                                                                  |  |     |        |
| URL AGREGAR                                                                                       |  |     |        |
| Número de serie                                                                                   |  | URL | Borrar |
| Bonar                                                                                             |  |     |        |
| Z Tiempo                                                                                          |  |     |        |
| Política de tiempo:                                                                               |  |     |        |
| Negro  Blanco                                                                                     |  |     |        |
| Hora de inicio Hora de finalización                                                               |  |     |        |
|                                                                                                   |  |     |        |
| Contrigo Cutres Maries Maries Maries Statedo                                                      |  |     |        |
| AGREGAR                                                                                           |  |     |        |

## Paso 4:

Configurar políticas de bloqueo de URL y restricción de tiempo a cada dispositivo (MAC)

## • Política URL

Al seleccionar la opción "Negro", se debe introducir el listado de páginas web que se desea bloquear. Opción recomendada

Se deben incluir una a una las URLs que se desea bloquear, seguido del botón Agregar.

Al seleccionar la opción "Blanco", se debe introducir el listado de páginas web que se desea permitir. El resto de las páginas web quedarán bloqueadas.

| URL URL          |         |
|------------------|---------|
| Política de URL  |         |
| Negro     Blanco |         |
| URL              |         |
| www.google.com   | AGREGAR |

# • Política de restricción de tiempo en línea

Esta funcionalidad permite establecer un rango de tiempo de navegación permitida para cada dispositivo (dirección MAC). Existen dos opciones:

Al seleccionar la opción "Negro", el usuario debe introducir el rango horario en el que NO se permitirá la navegación a ese dispositivo, y los días de la semana en los que se aplicará el bloqueo.

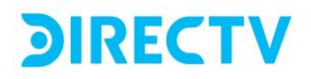

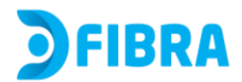

Al seleccionar la opción "Blanco", el usuario debe introducir el rango horario en el que **SI** se permitirá la navegación a ese dispositivo, y los días de la semana en los que se aplicará esta regla.

Una vez seleccionada la opción ("Blanco" o "Negro") se debe introducir la hora de inicio en "**Hora de inicio**" y la hora de finalización en el campo "**Hora de finalización**" y los días de la semana. Luego dar click en el botón **[AGREGAR]** para guardar la configuración.

| Tiempo                                                             |                      |
|--------------------------------------------------------------------|----------------------|
| Política de tiempo:                                                |                      |
| Negro     Blanco                                                   |                      |
| Hora de inicio                                                     | Hora de finalización |
| 08:00                                                              | 18:00                |
| 🗌 Domingo 🛃 Lunes 🗌 Martes 🗌 Miércoles 🗌 Jueves 🗌 Viernes 🗌 Sábado |                      |
| AGREGAR                                                            |                      |

**Nota:** todas estas configuraciones (Bloqueo URL, Control parental) se pueden eliminar por medio de las opciones BORRAR en cada sección.

| Aspilitar                                                                                         |                      |     |        |
|---------------------------------------------------------------------------------------------------|----------------------|-----|--------|
| Plantilla 1 soporta solo filtro de MAC: la plantilla 2-8 son compatibles con filtros de duración. |                      |     |        |
| Seleccionar plantilla:                                                                            |                      |     |        |
| 2 4                                                                                               |                      |     |        |
| MAC                                                                                               |                      |     |        |
| AGREGAR                                                                                           |                      |     |        |
|                                                                                                   | Número de serie      | MAC | Borrar |
| But<br>But<br>Politica de URL<br>Notes Office<br>Ut                                               |                      |     |        |
|                                                                                                   | Número de serie      | URL | Borrar |
| bore<br>I tempo<br>Negro ⊖ tempo                                                                  |                      |     |        |
| Hora de Inicio                                                                                    | Hora de finalización |     |        |
|                                                                                                   |                      |     |        |
| Domingo Lunes Martes Miércoles Jueves Viernes Sábado                                              |                      |     |        |
| AGREGAR                                                                                           |                      |     |        |